## **Bedienung**

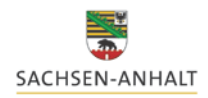

# des Online-Meldeprogramms für Wirtschaftsdünger

Landesanstalt für Landwirtschaft und Gartenbau

Sie erreichen die Website unter folgendem Link:

https://www.meldeprogramm-sachsen-anhalt.de

Weiterführende Informationen zum Thema Wirtschaftsdüngerverbringung erhalten Sie auf der Homepage der Landesanstalt für Landwirtschaft und Gartenbau

<u>https://llg.sachsen-anhalt.de/themen/pflanzenernaehrung-und-</u> <u>duengung/meldeprogramm-zum-verbleib-von-wirtschaftsduenger/</u>

# **Bedienung**

# des Online-Meldeprogramms für Wirtschaftsdünger

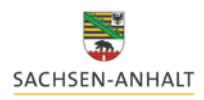

Landesanstalt für Landwirtschaft und Gartenbau

### <u>Übersicht</u>

- 1. Anmeldung
- 2. Hauptmenü
- 3. Abgabemeldung
- 4. Aufnahmemeldung (nach Landesverordnung & Bundesverordnung)
- 5. Weitere Funktionen im Meldeprogramm

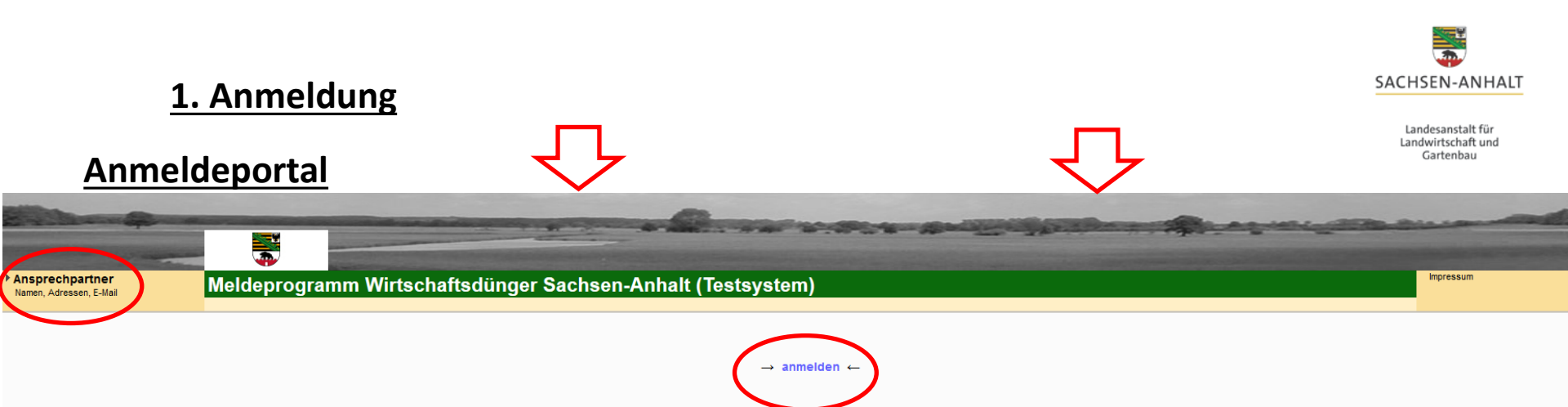

Empfohlen wird die Nutzung der Anwendung mit einem modernen Webbrowser. Getestet wurde die Anwendung mit aktuellen Version von Mozilla Firefox, Chrome und Internetexplorer. Die beste Darstellung und Funktionalität erhalten Sie mit einem aktuellen Firefox- oder Chrome-Browser.

Anwender, die die Webanwendungen über das Internet nutzen, können den entsprechenden Browser über die folgenden Links aus dem Internet beziehen; hier ist dem Firefox nach Möglichkeit der Vorzug zu geben.

- Firefox: Firefox Browser
- Internetexplorer:IE

Für das Drucken werden Dokumente im PDF erzeugt. Um diese anzeigen zu können, benötigen Sie den Adobe Reader ab Version 6.0, getestet wurde mit Adobe Reader 8.0. Für die Nutzung über das Internet können Sie den Reader über folgenden Link herunterladen:

Reader: Downloadseite

Allgemeiner Hinweis: In Abhängigkeit der eingestellten Bildschirmauflösung, Schriftarten und Schriftgrößen es unter Umständen dazu kommen, dass einzelne Elemente und Teile der WEB-Applikation nicht vollständig angezeigt werden. Um diese nicht oder nur teilweise sichtbaren Elemente anzuzeigen, können Sie bei modernen Browsern mittels gedrückter Strg-Taste und dem Mausrad die Größe der Darstellung temporär für das aktuelle Browserfenster verändern. Anstelle des Mausrads können Sie auch die Tasten - oder + benutzen. Sollen die Einstellungen permanent sein, dann müssen Sie unter den jeweiligen Optionen den Schriftgrad einstellen (beim Firefox z.B. über den Menüpunkt Extras(/Bearbeiten) - Einstellungen - "Inhalt").

#### Bitte beachten:

- Für die korrekte Durchführung einer Abgabe-/Aufnahmemeldung muss das Hintergrundbild im oberen Bereich **farbig** sein. Ist es grau, befinden sie sich in der Demoversion.
- Klicken Sie auf die Blau markierte Schrift "anmelden" und gehen weiter zum Anmeldeportal.
- Für Fragen zum Meldeprogramm finden Sie im Fenster links oben die Kontaktdaten eines Ansprechpartners (Landesanstalt für Landwirtschaft und Gartenbau sowie Landesverwaltungsamt)

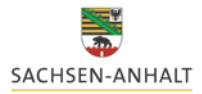

#### 1. Anmeldung

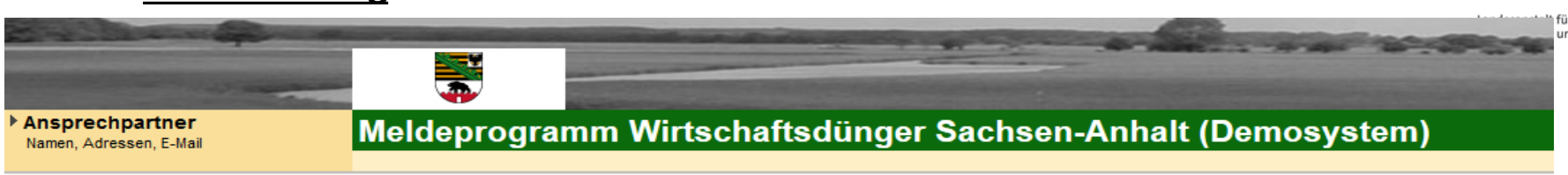

Für die Anmeldung an der Meldedatenbank für Wirtschaftsdünger benötigen Sie eine **Betriebs- bzw. Registriernummer** sowie eine gültige Persönliche Identifizierungs-Nummer (**PIN**).

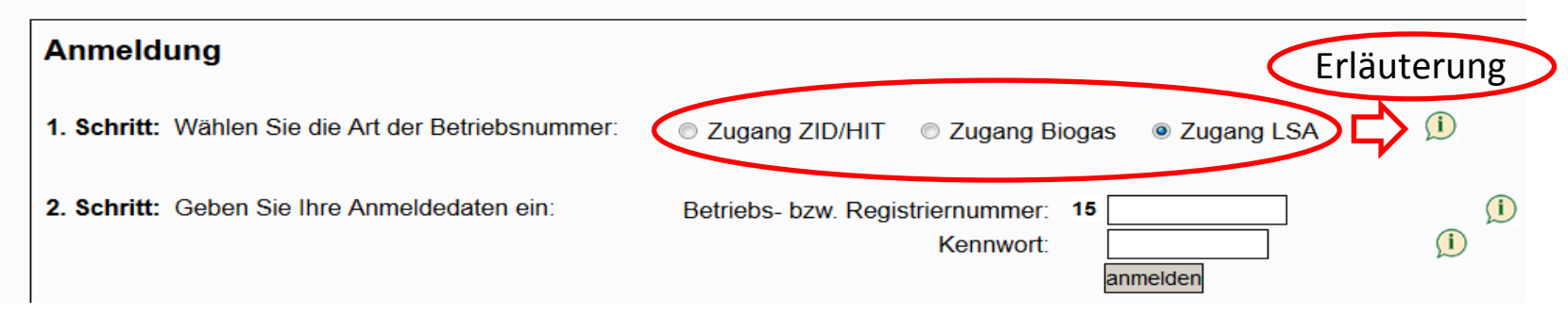

- Wählen Sie im **1. Schritt** aus, mit welcher Art der Betriebsnummer (je nachdem welcher Zugang Ihnen zur Verfügung steht) Sie sich anmelden wollen.
- Geben Sie im **2. Schritt** Ihre persönlichen (betriebsbezogenen) Anmeldedaten ein und klicken anschließend auf "anmelden".
- Bei erstmaligem Anmelden mit dem zugewiesenen Kennwort (nur LSA- und Biogasnummer) werden Sie dazu aufgefordert, sich eine persönliche PIN (Kennwort) zu erstellen.

Die selbstgewählt PIN (Kennwort) ersetzt die bisherige PIN und ist ab sofort gültig !

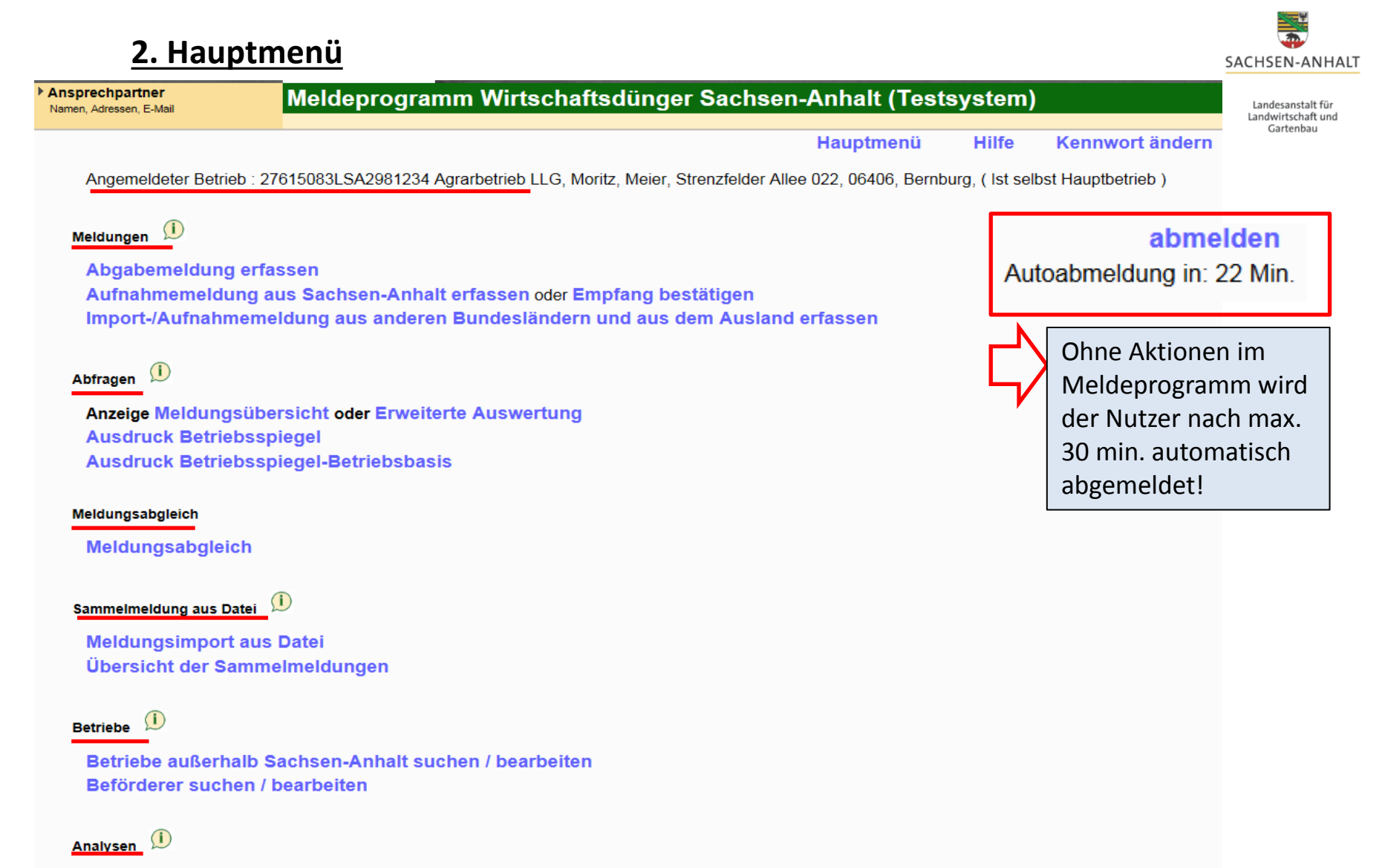

#### Analysen suchen / bearbeiten

- Anzeige, welcher Betrieb für die Meldungen in der Datenbank angemeldet ist
- Übersicht aller Module und Untermenüs die dem Anwender zur Verfügung stehen
- Hilfestellungen finden Sie jeweils in jedem Menü (oben-mittig: "Hilfe") oder hinter dem Zeichen

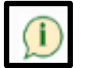

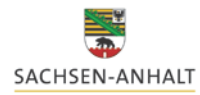

Landesanstalt für Landwirtschaft und Gartenbau

### 3. Abgabemeldung (durch Abgeber)

|                                                                                                    | -                     | -           |                                  |
|----------------------------------------------------------------------------------------------------|-----------------------|-------------|----------------------------------|
|                                                                                                    |                       |             |                                  |
| Ansprechpartner<br>Namen, Adressen, E-Mail Meldeprogramm Wirtschaftsdünger Sachser                         | n-Anhalt (Test        | system)     |                                  |
|                                                                                                    | Hauptmenü             | Hilfe       | Kennwort ändern                  |
| Angemeldeter Betrieb : 27615083LSA2981111 Agrargenossenschaft Strenzfeld, Max, Müller, Str                 | enzfelder Allee 22, 0 | 6406, Bernb | urg, ( Ist selbst Hauptbetrieb ) |
| Meldungen<br>Abgabemeldung erfassen<br>Aufnahmemeldung aus Sach en-Anhalt erfassen oder Empfang bestätigen |                       |             |                                  |
| Import-/Aufnahmemeldung aus anderen Bundesländern und aus dem Ausland                                      | erfassen              |             |                                  |
| Abfragen 🗊                                                                                                 |                       |             |                                  |
| Anzeige Meldungsübersicht oder Erweiterte Auswertung                                                       |                       |             |                                  |
| Ausdruck Betriebsspiegel-Betriebsbasis                                                                     |                       |             |                                  |
| Meldungsabgleich                                                                                           |                       |             |                                  |
| Meldungsabgleich                                                                                           |                       |             |                                  |
| Sammelmeldung aus Datei 🧵                                                                                  |                       |             |                                  |
| Meldungsimport aus Datei<br>Übersicht der Sammelmeldungen                                                  |                       |             |                                  |
| Betriebe 🕕                                                                                                 |                       |             |                                  |
| Betriebe außerhalb Sachsen-Anhalt suchen / bearbeiten<br>Beförderer suchen / bearbeiten                    |                       |             |                                  |

• farbig markierte Textbausteine stellen Schaltflächen mit weiteren Optionen dar

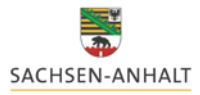

für und

#### **3. Abgabemeldung (durch Abgeber)**

| nsprechpartner<br>amen, Adressen, E-Mail | Meldeprogramm Wirtschaftsdünger Sachsen-Anhalt (Testsystem)                                                                                                    |
|------------------------------------------|----------------------------------------------------------------------------------------------------|
|                                          | Hauptmenü Hilfe Kennwort ändern                                                                                                    |
| Angemeldeter Betrieb                     | : 27615083LSA2981111 Agrargenossenschaft Strenzfeld, Max, Müller, Strenzfelder Allee 22, 06406, Bernburg, (Ist selbst Hauptbetrieb)                                                                                                    |
| aten zur Abgabe vor                      | n Wirtschaftsdüngern Übersicht der Meldungen                                                                                                    |
|                                          |                                                                                                    |
|                                          | HIT / ZID-Nr      Biogas-Nr      LSA-Nr                                                                                                    |
| Betriebsnummer Abg                       | eber : Staat Land Landkreis Gemeinde Nummer                                                                                                    |
|                                          |                                                                                                    |
| eig. Betrieb als Ab                      | geber version and the second second sec |
| Detriebsart Aby                          |                                                                                                    |
|                                          | ● HIT / ZID-Nr   ◎ Biogas-Nr   ◎ LSA-Nr   ◎ Betriebe nicht in ST   🕕                                                                                                    |
| Betriebsnummer Empfä                     | nger : Staat Land Landkreis Gemeinde Nummer                                                                                                    |
|                                          | 276 15 Obernermen                                                                                                    |
| eig. Betrieb als Empf                    | änger                                                                                                    |
| Betriebsart Empfa                        | anger:                                                                                                    |

- Auswahl der Betriebsnummerart und Eingabe der Nummer des Abgebers und Empfängers
- <u>Oder:</u>
  - "eig. Betrieb als Abgeber" übernimmt oben angezeigte Betriebsnummer durch anklicken oder
  - über "Empfänger" können bereits verwendete Kontakte übernommen werden
- jeweils Eintrag der Betriebsart (Landwirtschaftsbetrieb, Biogasanlage, Lohnunternehmer, usw.)

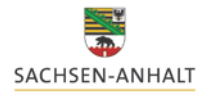

#### 3. Abgabemeldung (durch Abgeber)

|    | Meldeart:<br>Lieferdatum / Zeitraum: 06.12.2016 - (TT.MM.JJJJ)<br>Wirtschaftsdüngerart:<br>Menge in t Frischmasse:                                 | tait fu<br>haft ur<br>ibau |
|----|----------------------------------------------------------------------------------------------------|----------------------------|
|    | Bezeichnung*: freiwillige Angabe<br>Lieferschein-Nr.*: (interne Zuordnung)                                                                         |                            |
| 2) | enquelle Nährstoffgehalte:  Richtwerte  manuelle Eingabe  Analyse  Analyse eingeben oder auswahlen Berechnungsmethode:  Pro Einheit  Gesamttonnage |                            |
|    | Nährstoffe: Gesamt-N NH4-N P2O5 K2O* MgO* CaO*                                                                                                    |                            |
|    | stoffgehalte in kg / Einheit                                                                                                    |                            |
|    | Nährstofffracht in kg                                                                                                    |                            |
|    | Trockensubstanz*:                                                                                                    |                            |
|    | N-Anteil tier. Herkunft [%]: * = freiwillige Angabe                                                                                                |                            |

- Zu 1) Eingabe des Lieferdatums/Zeitraums
  - Auswahl der Wirtschaftsdüngerart
  - Eingabe der Menge in t Frischmasse
- zu 2) Auswahl Richtwerte (Broschüre der Landesanstalt für Landwirtschaft und Gartenbau)
  - Manuelle Eingabe für einmaliges Nutzen (Übernahme von Werten einer Analyse)
  - Analyse f
    ür mehrfachen Abruf (siehe: Folie 20): Eingabe einer eigenen Analyse in die Datenbank <u>bzw.</u> Auswahl einer bereits vorhandenen, hinterlegten Analyse

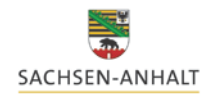

Landesanstalt für Landwirtschaft und

### **3. Abgabemeldung (durch Abgeber)**

Beförderung durch: 
Abgeber 
Dritte

Beförderer: 27615083LSA2981111 Agrargenossenschaft Strenzfeld, Max, Müller, Strenzfelder Allee 22, 06406, Bernburg,

Daten prüfen Einfügen / Speichern Bearbeitung abbrechen

Angaben zum Beförderer:

- automatische Übernahme bei Abgeber bzw. Empfänger aus vorher eingetragenen Betrieben
- Dritte: Eintragen eines Beförderers oder Auswahl eines bereits vorab genutzten Beförderers

"Daten prüfen": Daten vor der Speicherung im System überprüfen lassen

"Einfügen/Speichern": Eingetragene Werte werden in der Datenbank gespeichert

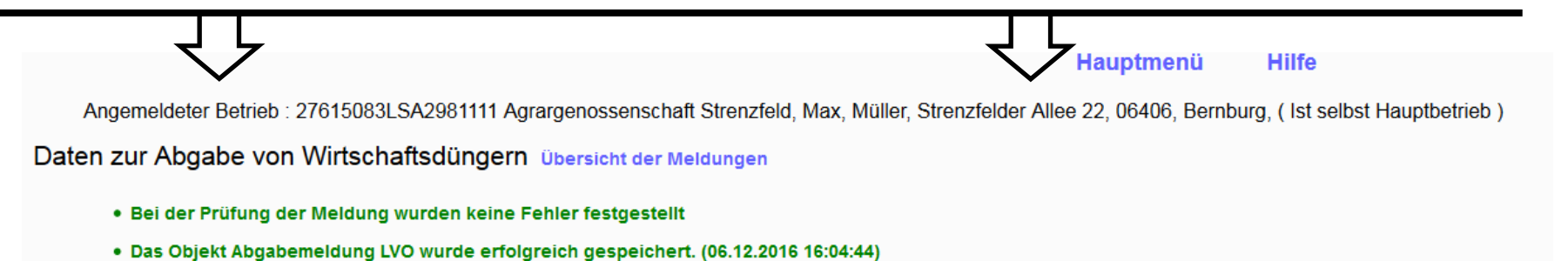

### Die Abgabemeldung ist hiermit beendet und die Meldepflicht gilt als erfüllt !

#### 3. Abgabemeldung (durch Abgeber)

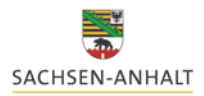

Landesanstalt für Landwirtschaft und Gartenbau

Nach erfolgreicher Eingabe (Speichern) erscheinen neue Optionen:

- StornierenSie können die Abgabemeldung bei Fehleingabe sofort wieder stornierenNeue Eingabeund eine neue, korrigierte Eingabe speichern
- Lieferprotokoll drucken Sie können sich zu dieser Abgabemeldung ein Lieferprotokoll ausstellen lassen.

Hierin sind <u>alle</u> Informationen der Meldung aufgeführt, sodass bei der Aufbewahrung dieses Lieferprotokolls für <u>7 Jahre</u> die Aufzeichnungspflicht der Landesverordnung erfüllt wird.

### 4. Aufnahmemeldung (durch Empfänger)

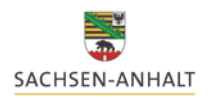

Landesanstalt für Landwirtschaft und Gartenbau

#### <u>3 mögliche Szenarien einer Aufnahmemeldung:</u>

- Abgeber und Empfänger haben Betriebssitz in Sachsen-Anhalt:
- Abgeber meldet (speichert Lieferung in der Datenbank) <u>bevor</u> der Empfänger meldet → Empfänger liegt eine Meldung in der Datenbank vor und er kann die Meldung nach Prüfung "übernehmen" <u>oder</u> eintragen
- Abgeber meldet (speichert Lieferung in der Datenbank) <u>nachdem</u> der Empfänger meldet → Empfänger liegt keine Meldung vor und er muss die Meldung selbst eintragen
- Abgeber hat Betriebssitz in einem anderen Bundesland oder einem anderen Staat
- 3. Es kann in der Datenbank keine Meldung für **Empfänger** vorliegen und er muss die Meldung selbst eintragen.

Bitte beachten Sie in jedem Fall, dass der Empfänger von Wirtschaftsdünger <u>zusätzlich</u> die Aufbringung oder Feldrandlagerung schlagbezogen unter Angabe der Art des Wirtschaftsdüngers und Menge in t FM spätestens 4 Wochen nach der Lieferung aufzeichnen (formlos) muss. <u>Eine Meldepflicht besteht hierfür nicht</u>.

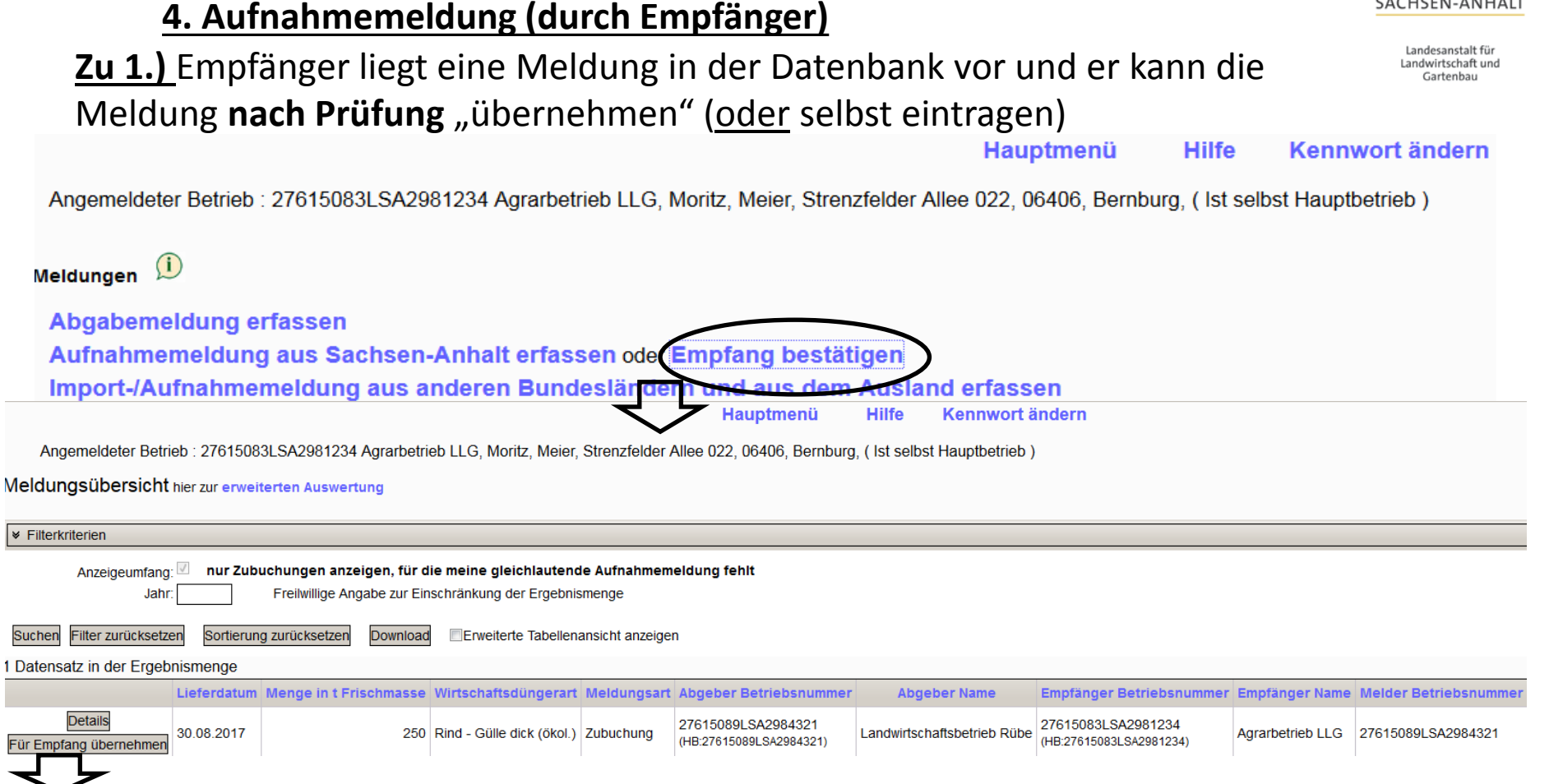

SACHSEN-ANHALT

- In der Meldungsübersicht wird Ihnen angezeigt, welche Zubuchungen für Ihren Betrieb von einem anderen Betrieb in der Datenbank vorliegen.
- Sie können diesen Datensatz "Für den Empfang" übernehmen; alle Informationen sind grau hinterlegt und können hier nicht mehr geändert werden.
- Sie bestätigen die Buchung abschließend mit  $\rightarrow$  Einfügen / Speichern
- Stimmen die vorliegenden Eingaben <u>nicht</u>, müssen Sie die Meldung erfassen.

### 4. Aufnahmemeldung (durch Empfänger)

Zu 2.) Empfänger liegt keine Meldung vor und er muss die Meldung selbst eintragen

SACHSEN-ANHALT

Landesanstalt für Landwirtschaft und Gartenbau

|                                                                       | Hauptmenü Hilfe Kennwort ändern                                                                |
|-----------------------------------------------------------------------|------------------------------------------------------------------------------------------------|
| Angemeldeter Betrieb : 27615083LSA2981234 Agrarbetrieb LLG, Moritz, M | eier, Strenzfelder Allee 022, 06406, Bernburg, ( Ist selbst Hauptbetrieb )                     |
| Da                                                                    | aten zur Aufnahme von Wirtschaftsdüngern Übersicht der Meldungen / Übernahme der Abgabemeldung |
| Meldungen 🛈                                                           |                                                                                                |
| Abgabemeldung erfassen                                                | HIT / ZID-Nr Biogas-Nr LSA-Nr                                                                  |
| Aufnahmemeldung aus Sachsen-Anhalt erfassen oder Empt                 | 276 15 Ubernehmen                                                                              |
| Import-/Aufnahmemeldung aus anderen Bundesländern un                  | eig. Betrieb als Abgeber<br>Betriebsart Abgeber.                                               |
|                                                                       | HIT / ZID-Nr      ● Biogas-Nr      ● LSA-Nr                                                    |
| Abfragen 🔛                                                            | Betriebsnummer Empfänger : Staat Land Landkreis Gemeinde Nummer                                |
| Anzeige Meldungsübersicht oder Erweiterte Auswertung                  | eig. Betrieb als Empfänger                                                                     |
| Ausdruck Betriebsspiegel                                              | Betriebsart Empfänger:                                                                         |
| Ausdruck Betriebsspiegel-Betriebsbasis                                | Meldeart:                                                                                      |
| Meldungsabgleich                                                      | Lieferdatum / Zeitraum: 30.08.2017 - (TT.MM.JJJJ)                                              |
|                                                                       | Wirtschaftsdüngerart:                                                                          |
| Meldungsabgleich                                                      |                                                                                                |
|                                                                       | Bezeichnung*:                                                                                  |
| • Aufnahmemeldung erfolgt analog der                                  | Datenquelle Nährstoffgehalte:   Richtwerte  manuelle Eingabe  Analyse                          |
| Authanmemetuung erfolgt analog der                                    | Berechnungsmethode: <ul> <li>Pro Einheit</li> <li>Gesamttonnage</li> </ul>                     |
| Abgabemeldung durch Dateneingabe                                      | Nährstoffe: Gesamt-N NH4-N P2O5 K2O* MgO* CaO*<br>Nährstoffgehalte in kg / Einheit             |
|                                                                       | FS                                                                                             |
| • Achtung: Betriehsnummer des                                         | Nährstofffracht in kg                                                                          |
|                                                                       | N-Anteil tier. Herkunft [%]: * = freiwillige Angabe                                            |
| Abgebers muss bei der Eingabe                                         | Beförderung durch:  Abgeber  Empfänger  Dritte                                                 |
| bekannt sein!                                                         | Beförderer:                                                                                    |
|                                                                       |                                                                                                |
| Da                                                                    | ten prüfen Einfügen / Speichern Bearbeitung abbrechen                                          |

# SACHSEN-ANHALT

### 4. Aufnahmemeldung (durch Empfänger)

Landesanstalt für Landwirtschaft und Gartenbau

zu 3.)In der Datenbank kann keine Meldung für Empfänger vorliegen und er muss die Meldung selbst eintragen.

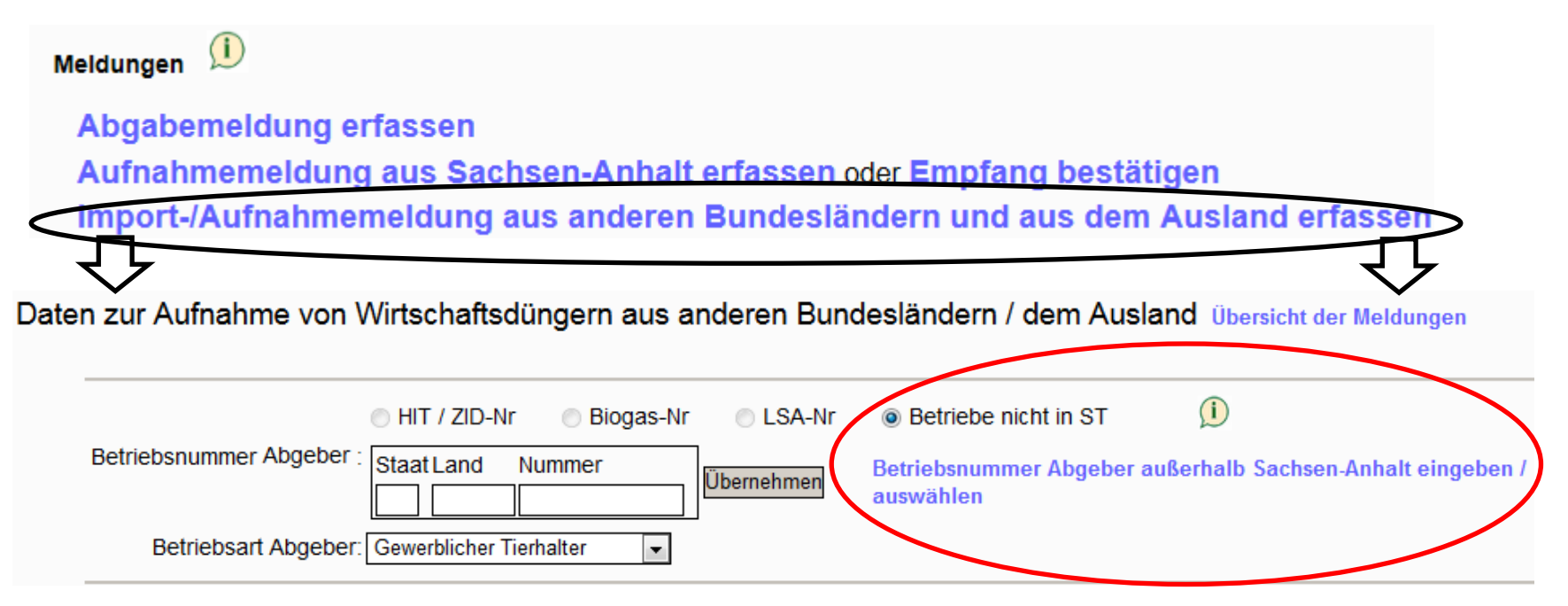

- Da die Angaben zu *Betriebsnummer, Name, Anschrift für Betriebe* mit <u>Betriebssitz</u> <u>außerhalb von Sachsen-Anhalt</u> nicht im Meldeprogramm hinterlegt sind, müssen diese vom Melder einmalig im Meldeprogramm erfasst werden.
- Nach der Eingabe über das blau hinterlegte Textfeld können Sie angelegte Betriebe mehrmals auswählen und übernehmen.

#### 5. Weitere Funktionen im Meldeprogramm

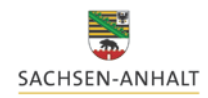

Landesanstalt für Landwirtschaft und Gartenbau

#### <u>Abfragen</u>

Abfragen 💴

#### Anzeige Meldungsübersicht oder Erweiterte Auswertung

Meldungsübersicht hier zur erweiterten Auswertung

| ✓ Filterkriterien                                                |                                                                                               |  |  |  |
|------------------------------------------------------------------|-----------------------------------------------------------------------------------------------|--|--|--|
| Lieferdatum /                                                    | Zeitraum:                                                                                     |  |  |  |
| Meldedatum /                                                     | Zeitraum: -                                                                                   |  |  |  |
| Anzeig                                                           | geumfang: 💿 aktuelle Meldungen 🛛 🔘 stornierte Meldungen 🖉 alle Meldungen                      |  |  |  |
| Auswahl:                                                         | meine Abgabemeldungen (Meldungsart: Abgabemeldung)                                            |  |  |  |
|                                                                  | meine Aufnahmemeldungen bzw. Empfangsbestätigungen (Meldungsart: Aufnahmemeldung)             |  |  |  |
|                                                                  | meine Importmeldungen andere Bundesländer/Ausland(Meldungsart: Importmeldung)                 |  |  |  |
|                                                                  | (Aufnahmen von Abgebern mit Sitz in anderen Bundesländern oder dem Ausland)                   |  |  |  |
| <b>V</b>                                                         | Zubuchungen Dritter für meinen Betrieb(Meldungsart: Zubuchung)                                |  |  |  |
|                                                                  | (Abgabemeldungen von anderen Betrieben, bei denen mein Betrieb als Aufnehmer angegeben wurde) |  |  |  |
| Abbuchungen Dritter f ür meinen Betrieb (Meldungsart: Abbuchung) |                                                                                               |  |  |  |
|                                                                  | (Aufnahmemeldungen von anderen Betrieben, bei denen mein Betrieb als Abgeber angegeben wurde) |  |  |  |
|                                                                  |                                                                                               |  |  |  |

- <u>Meldungsübersicht:</u> alle Meldungen für Ihren Betrieb werden angezeigt Sortierung nach Zeitraum, Meldungsart (Abgabe/Aufnahme)
  - es werden offene <u>oder</u> nicht mit der Meldung des Abgebers übereinstimmende Meldungen angezeigt

#### 5. Weitere Funktionen im Meldeprogramm

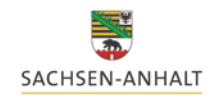

Landesanstalt für Landwirtschaft und Gartenbau

#### <u>Abfragen</u>

Was ist für Ihren Betrieb in der Datenbank hinterlegt?

Abfragen 🗵

Anzeige Meldungsübersicht oder Erweiterte Auswertung Ausdruck Betriebsspiegel Ausdruck Betriebsspiegel-Betriebsbasis

- Meldungsübersicht:
- <u>Betriebsspiegel:</u>
- <u>Betriebsspiegel Basis:</u> Empfänger Wirtschaftsdünger

#### Auswertungsbetrieb:

- alle Buchungen für Ihren Betrieb als Übersicht für einen bestimmten Zeitraum → Ausdruck als PDF

- Übersicht aller für den Betrieb betreffenden Meldungen

 - Übersicht aller Meldungen zwischen Abgeber und mit Abgleich der transportieren Menge in t FM→ Ausdruck als PDF

#### Vom Abgeber Aufnahmemengen in t FM, die vom Differenz Abgeber, die den Auswertungsbetrieb als Auswertungsbetrieb für diesen gemeldete in t Empfänger genannt haben: Abgabemenge Abgeber als Empfangen gemeldet wurden. FM in t FM 27615089LSA2984321 250,00 0.00 250,00 Landwirtschaftsbetrieb Rübe 39104 Wanzleben

27615083LSA2981234

#### Weitere Funktionen im Meldeprogramm

#### Meldungsabgleich

#### Meldungsabgleich

Jahr: 2017 1.Halbjahr 2.Halbjahr 1.+2. Halbjahr

#### Auswahl

#### meine Abgabemeldungen / Abbuchungen Prüfung, ob für alle Abbuchungen (d.h. Aufnahmemeldungen anderer Betriebe, bei denen mein Betrieb als Abgeber genannt wurde) entsprechende Abgabemeldungen für meinen Betrieb vorliegen. meine Aufnahmemeldungen / Zubuchungen Prüfung, ob für alle Zubuchungen (d.h. Abgabemeldungen anderer Betriebe, bei denen mein Betrieb als Aufnehmer genannt wurde) entsprechende Aufnahmemeldungen für meinen Betrieb vorliegen. Hinweis: Sofern im Kalenderjahr weniger als 200 t Wirtschaftsdünger / Gärreste abgegeben werden, sind keine Aufnahmemeldungen erforderlich (Bagatellgrenze). Anzeigeumfang onur die Meldungen anzeigen, die zu Beanstandungen f ür meinen Betrieb f ühren (Es werden nur Zu- und Abbuchungen von anderen Betrieben angezeigt, für die es keine gleichlautende Auf- bzw. Abgabemeldung für meinen Betrieb mit identischen Angaben zu Abgeber, Empfänger, Meldezeitraum, Meldemenge und Wirtschaftsdüngerart gibt). Ile Meldungen mit Beanstandungen anzeigen (Es werden alle Meldungen, mit abweichenden Angaben angezeigt, bei denen mein Betrieb als Abgeber oder Aufnehmer genannt wurde). Druck Kurzanleitung zur Fehlerbearbeitung

### Funktion:

- Nach Auswahl des Zeitraums, Art der Meldung sowie Anzeigeumfang werden Meldungen, welche zu Beanstandungen führen können, angezeigt.
- Es findet ein Abgleich aller Meldungen und deren Informationen für Ihren Betrieb statt  $\rightarrow$  treten Abweichungen auf, so werden diese Lieferungen hier aufgeführt.

#### Hinweis

Überprüfen Sie offene Meldungen bzw. melden Sie Ihre Lieferungen auch bei Abweichungen vom Abgeber/Empfänger.

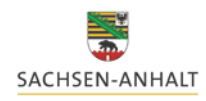

Landesanstalt für Landwirtschaft und Gartenbau

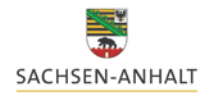

#### 5. Weitere Funktionen im Meldeprogramm

Landesanstalt für Landwirtschaft und Gartenbau

#### Sammelmeldung aus Datei

Sammelmeldung aus Datei

Meldungsimport aus Datei Übersicht der Sammelmeldungen

 Es besteht die Möglichkeit für Betriebe mit vielen Meldungen in eine definierte Excel-Datei (siehe Bild) alle Meldungen einzutragen und diese komplett in die Datenbank einzulesen und zu speichern.

| 1 | А               | В            | С            | D           | E         | F             | G      | Н            | I                  | J            | К            | L           | М         |
|---|-----------------|--------------|--------------|-------------|-----------|---------------|--------|--------------|--------------------|--------------|--------------|-------------|-----------|
| 1 | AB_BETRIEBS_NR  | AB_BETRIEBS  | AB_BETRIEBS  | AB_NACHNA   | AB_VORNAN | AB_STRASSE    | AB_PLZ | AB_ORT       | AUF_BETRIEBS_NR    | AUF_BETRIE   | AUF_BETRIE   | AUF_NACHN   | AUF_VORNA |
| 2 | 276159991230003 | Biogasanlage | Beispielfirm | Beispielman | Max       | Beispielstraß | 12345  | Beispielhaus | 27615083LSA2981234 | Landw. Betri | Beispielfirm | Beispielman | Max       |
| 3 | 276159991230003 | Biogasanlage | Beispielfirm | Beispielman | Max       | Beispielstraß | 12345  | Beispielhaus | 27615083LSA2981235 | Landw. Betri | Beispielfirm | Beispielman | Max       |
| 4 | 276159991230003 | Biogasanlage | Beispielfirm | Beispielman | Max       | Beispielstraß | 12345  | Beispielhaus | 27615083LSA2981236 | Landw. Betri | Beispielfirm | Beispielman | Max       |
| 5 | 276159991230003 | Biogasanlage | Beispielfirm | Beispielman | Max       | Beispielstraß | 12345  | Beispielhaus | 27615083LSA2981237 | Landw. Betri | Beispielfirm | Beispielman | Max       |
| 6 | 276159991230003 | Biogasanlage | Beispielfirm | Beispielman | Max       | Beispielstraf | 12345  | Beispielhaus | 27615083LSA2981238 | Landw. Betri | Beispielfirm | Beispielman | Max       |

 Diese Funktion ist nur f
ür Unternehmen mit einer sehr hohen Anzahl von Meldungen angedacht. Unter der Kontaktadresse im Meldeprogramm oder auf der Informationsseite der LLG k
önnen Sie die vorbereitete Excel-Datei auf Anfrage erhalten.

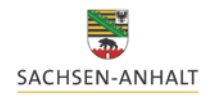

Landesanstalt für Landwirtschaft und

Gartenbau

#### 5. Weitere Funktionen im Meldeprogramm

#### **Betriebe**

#### Betriebe 🚺

zurück zur Übersicht

Betriebe außerhalb Sachsen-Anhalt suchen / bearbeiten Beförderer suchen / bearbeiten

- In diesem Menüpunkt haben Sie die Möglichkeit Betriebe, die außerhalb Sachsen-Anhalts liegen, anzulegen.
- Dies gilt ebenso für Beförderungsunternehmen.
- Hier eingetragene Betriebe/Beförderer sind dann im Menü "Abgabe- bzw. Aufnahmemeldung" hinterlegt und können abgerufen werden.

Betrieb nicht in Sachsen-Anhalt anlegen

| Nation:        | Deutschland - | Land: Schleswig-Holstein | • | Betriebsnummer:        |
|----------------|---------------|--------------------------|---|------------------------|
| Firma:         |               |                          |   | ]                      |
| Anrede*:       |               |                          |   |                        |
| Nachname:      |               | Vorname:                 |   | ]                      |
| Straße:        |               |                          |   | ]                      |
| PLZ:           |               | Ort:                     |   |                        |
| PLZ-Postfach*: | E F           | Postfach*:               |   |                        |
| Telefon*:      |               | Telefax*:                |   | Mobil*:                |
| Email*:        |               |                          |   | ]                      |
| emerkungen*:   |               |                          |   |                        |
| Gültig von:    | 01.01.2010    | Gültig bis*:             |   | * = freiwillige Angabe |

#### 5. Weitere Funktionen im Meldeprogramm

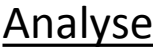

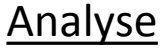

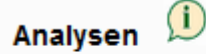

#### Analysen suchen / bearbeiten

- In diesem Menüpunkt haben Sie die Möglichkeit eigene Nährstoffgehalte für ۲ Wirtschaftsdünger aus Laboruntersuchungen anzulegen.
- Diese Analysen können Sie dann bei den Meldungen abrufen und • übernehmen

| Analyse anlegen                          |                              |       |
|------------------------------------------|------------------------------|-------|
| zurück zur Übersicht                     |                              |       |
| Analysedatum:<br>Wirtschaftsdüngerart: 💽 | Analyse-Nr.:                 | ]     |
| Bezeichnung:                             |                              |       |
| TS-Anteil [%]*:                          | N-Anteil tier. Herkunft [%]: |       |
| Gesamt-N:                                | P2O5:                        | K2O*: |
| NH4-N:                                   | MgO*:                        | CaO*: |
| Bemerkungen:                             |                              |       |
| * = freiwillige                          | Angabe                       |       |
| Daten prüfen Einfügen / Speichern Bearb  | eitung abbrechen             |       |

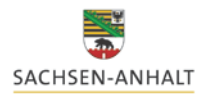

Landesanstalt für Landwirtschaft und

Gartenbau

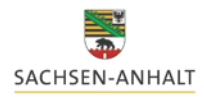

#### Im Menü finden sie ebenfalls eine Seite mit Hilfestellung (auf der Seite oben mittig) zum Programm

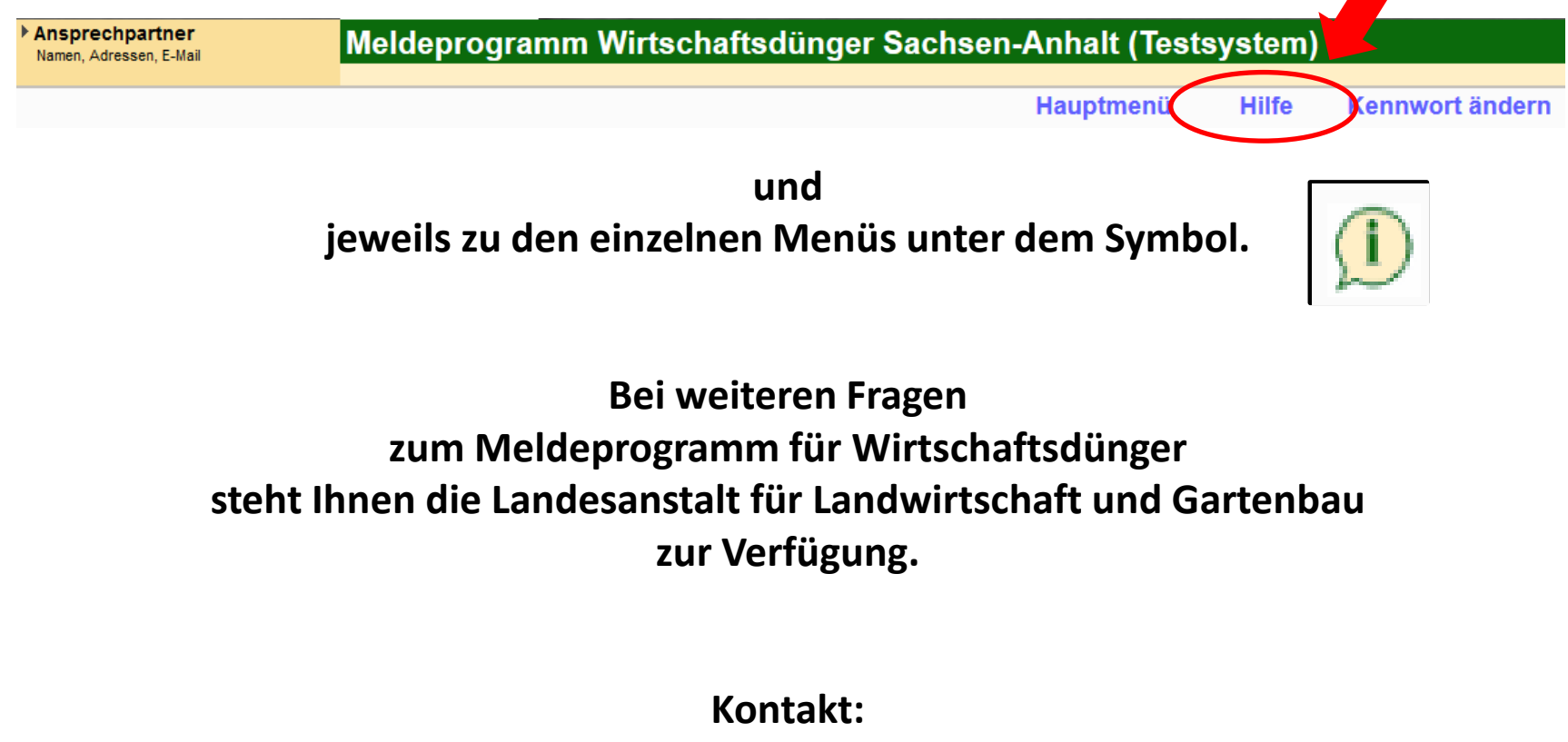

Felix Amberg 03471/334-224 felix.amberg@llg.mule.sachsen-anhalt.de